# MUNI Knihovna univerzitního SUKB

## PŘÍSTUP K ELEKTRONICKÝM INFORMAČNÍM ZDROJŮM MU Z POČÍTAČŮ FN BRNO A FN U SV. ANNY

Přehled elektronických informačních zdrojů (EIZ) předplácených Masarykovou univerzitou je dostupný na portále <u>http://ezdroje.muni.cz</u>. Tyto EIZ jsou přístupné osobám působícím na Masarykově univerzitě (studium, zaměstnání), které je mohou využívat i na počítačích ve Fakultní nemocnici Brno a Fakultní nemocnici u sv. Anny při dodržení níže uvedených postupů, kdy mohou buď vyhledávat v konkrétní databázi, nebo prostřednictvím systému Discovery (<u>http://discovery.muni.cz</u>) prohledat naráz obsah všech EIZ MU (např. Medline PubMed, Web of Science, Scopus aj.).

### PŘÍSTUP DO KONKRÉTNÍ DATABÁZE

1. Otevřete portál <u>http://ezdroje.muni.cz</u>, klikněte na odkaz **Zdroje abecedně** nebo v menu zvolte odkaz **Přehled zdrojů** a poté vyberte zobrazení podle abecedy.

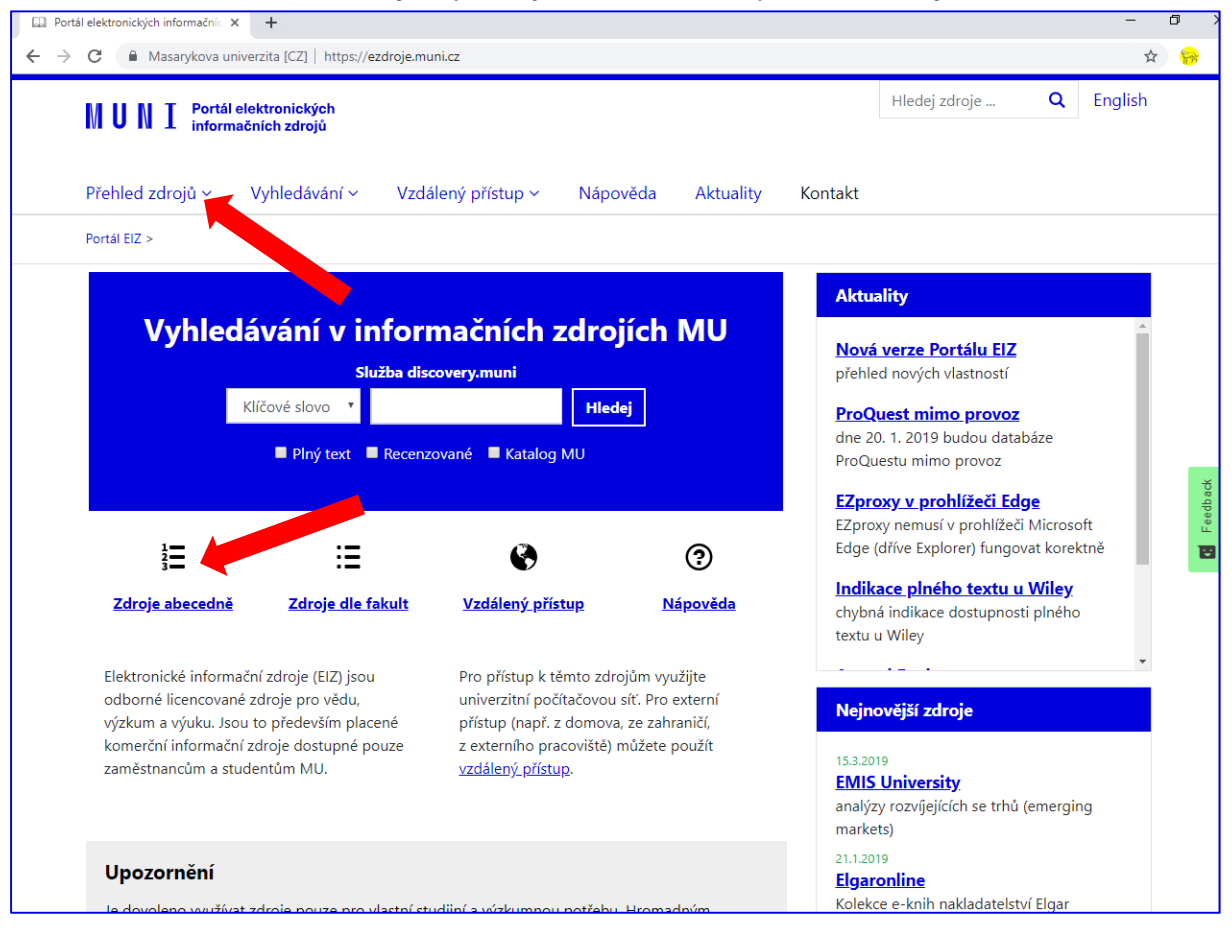

 U zvolené databáze klikněte na název zdroje nebo na odkaz více informací a tlačítko Otevřít zdroj.

| Portál elektronických informačníc × +                                                                                                    | -                                                                                                    |   | ٥ | ×          |
|----------------------------------------------------------------------------------------------------|----------------------------------------------------------------------------------------------------|---|---|------------|
| ← → C Assarykova univerzita [CZ]   https://ezdroje.muni.cz/prehled/?lang=0                                                                                                    | CS CS                                                                                                    | ☆ | 8 | :          |
| Abecední seznam zdrojů<br>A B C D E E G H <sup>Ch</sup> I J K L M N O P Q B S I<br>Legenda: <u>@</u> Licencovaný zdroj <b>@</b> Volně dostupný zdroj <b>@</b> Free-trial                                                                                                    | : U Y W X Y Z<br>zdroj 🔞 Metazdroj                                                                                                    |   |   |            |
| Název zdroje:                                                                                                    | Charakteristika zdroje:                                                                                                    |   |   |            |
| A         Image: ACM Digital Library.         Image: ACM Digital Library.         Image: ACM Digital Library.         Image: American Mathematical Society Journals         Image: American Mathematical Society Journals         Image: American Mathematical Society e-Journals         Image: American Mathematical Society e-Journals         Image: American Mathmatical Society e-Journals | digitální knihovna počítačové asociace ACM [ <u>více informac[]</u><br>plné texty časopisů Afri American Chemical Society) [ <u>více informac[]</u><br>archivní čísla časopisů CS (American Chemical Society) [ <u>více informac[]</u><br>kolekce matematicky ne -časopisů [ <u>více informac]</u><br>kolekce fyzikálních d apisů [ <u>více informac]</u><br>Latinsko-anglicko-čen o-slovenský slovník termínů z oblasti anatomie<br>člověka [ <u>více informac]</u> ]<br>archivní čísla chem úho časopisu [ <u>více informac]</u> ]<br>plné texty biomedicínských, přírodovědných a společenskovědních<br>časopisů [ <u>více informac]</u> ] |   |   | L Feedback |
| Anopress - Monitoring on-line     Art and Humanities Full Text     Art Index Retrospective : 1929-1984                                                                                                    | monitoring denního českého tisku a médií [ <u>více informací</u> ]<br>plnotextová databáze z oblasti umění a humanitních věd [ <u>více informací</u> ]<br>Retrospektivní bibliografická databáze zaměřená na dějiny umění [ <u>více</u><br>informací]                                                                                                    |   |   |            |
| <ul> <li>Art Source</li> <li>ATLA Religion Database with Serials</li> </ul>                                                                                                    | fulltextová databáze pro studium umění a architektury [ <u>více informací]</u><br>bibliografie a plné texty z teologie a religionistiky [ <u>více informací]</u>                                                                                                    | _ |   |            |
| B Beckett Digital Manuscript Project Beck-online Beck-online                                                                                                    | digitální archiv rukopisů Samuela Becketta [ <u>více informací</u> ]<br>databáze německého práva [více informací]                                                                                                    | _ |   |            |

3. Kliknutím na odkaz se zobrazí přihlašovací stránka, kde zadáte vaše UČO a sekundární heslo. Po zadání a potvrzení těchto údajů se databáze otevře a můžete s ní začít pracovat.

| 👹 Jednotné přihlášení na MUNI 🗙 🕂                                            |                                                                                                    | - | ٥ | × |
|------------------------------------------------------------------------------|----------------------------------------------------------------------------------------------------|---|---|---|
| ← → C      Asaryk University [CZ]   https://idp2.ics.muni.cz/idp/Authn/Userf | Password                                                                                                    | ☆ | 9 | : |
|                                                                              | ENGLISH 🎆                                                                                                    |   |   |   |
| Jednotné                                                                     | příhlášení na MUNI                                                                                                    |   |   |   |
| www                                                                          | .annualreviews.org                                                                                                    |   |   |   |
| ▲ ućo / questip<br>Ličo<br>▲ sekundáni Heslo<br>Sekundáni heslo<br>PŘIHLÁSIT | Tato služba vyžaduje ověření Vaší identity<br>( <b>UČO / Guest ID</b> )<br>Pokud neznáte sekundární heslo, můžete si je<br>nastavit prostřednictvím IS MU na stránce <u>změna</u><br>hesla |   |   |   |
| V případě problémů či do                                                     | otazů kontaktujte prosím <b>helpdesk@ics.muni.cz</b>                                                                                                    |   |   |   |

#### Upozornění

1. Neznáte-li své sekundární heslo, vytvořte si nové na <u>https://is.muni.cz/system/</u> heslo\_pop.pl 2. Při otevření databáze výše uvedeným postupem funguje přístup pouze k obsahu dané databáze. Pro otevření jiné databáze je třeba opět použít příslušný postup. Pro vyhledávání ve všech časopiseckých a knižních EIZ naráz lze využít systém Discovery (postup níže).

## PŘÍSTUP K PLNÝM TEXTŮM POMOCÍ VYHLEDÁVAČE DISCOVERY

#### 1. Otevření Discovery

Otevřete Discovery na adrese http://discovery.muni.cz. Nahoře se zobrazí žlutá lišta s upozorněním na nutnost přihlásit se pro přístup k plným textům. Klikněte na tuto žlutou lištu, otevře se stránka, na níž zadáte vaše UČO a sekundární heslo. Poté již můžete vyhledávat publikace s možností přístupu k jejich plnému textu. Návod k užívání Discovery naleznete spolu s dalšími pomůckami na adrese <u>https://kuk.muni.cz/vyuka/materialy</u>.

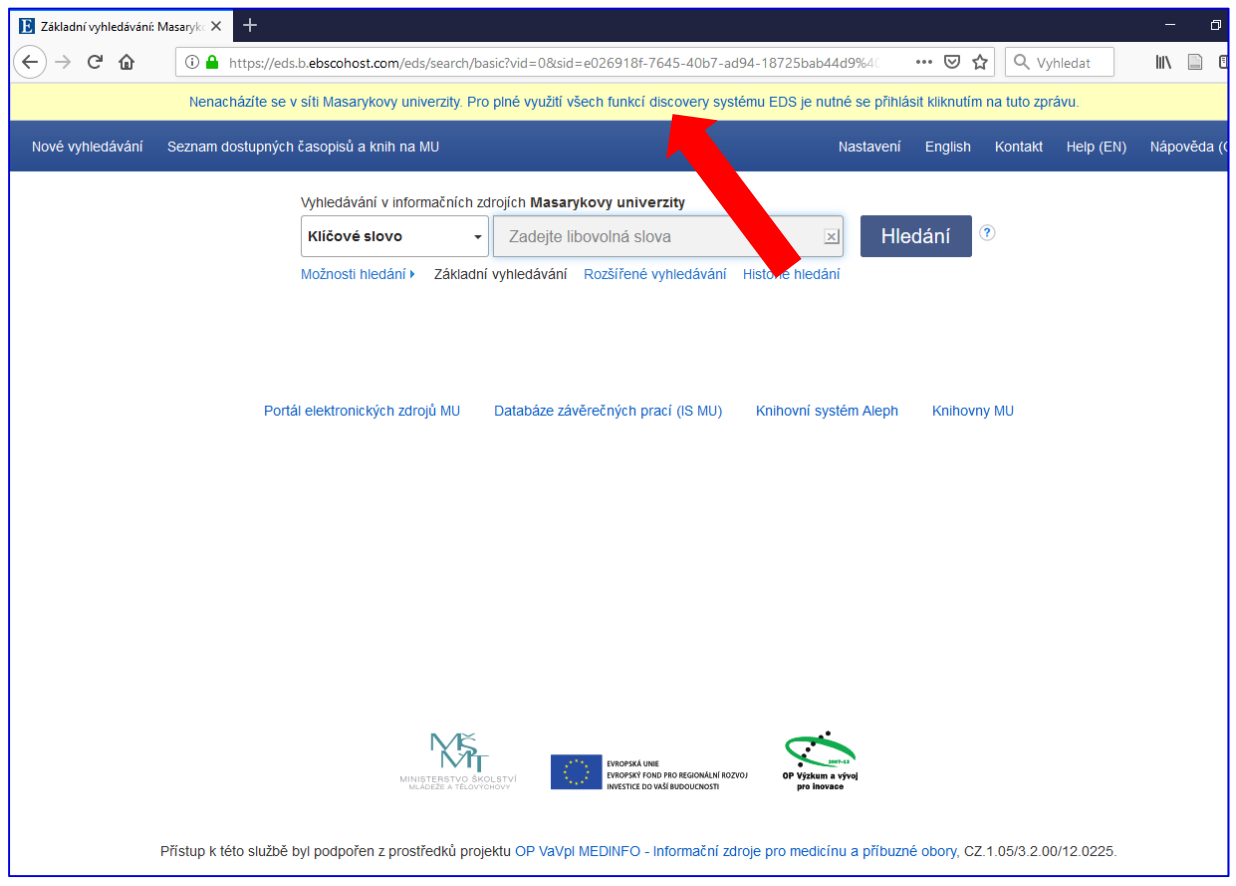

#### 2. Přístup k plnému textu

Po nalezení požadovaného záznamu máte dvě možnosti přístupu k plnému textu: Pokud byl záznam dohledám v plnotextovém zdroji, zobrazí se ikona **Plný text PDF**. V případě, že byl záznam nalezen v bibliografické databázi bez plného textu, klikněte na odkaz **Full Text Finder**.

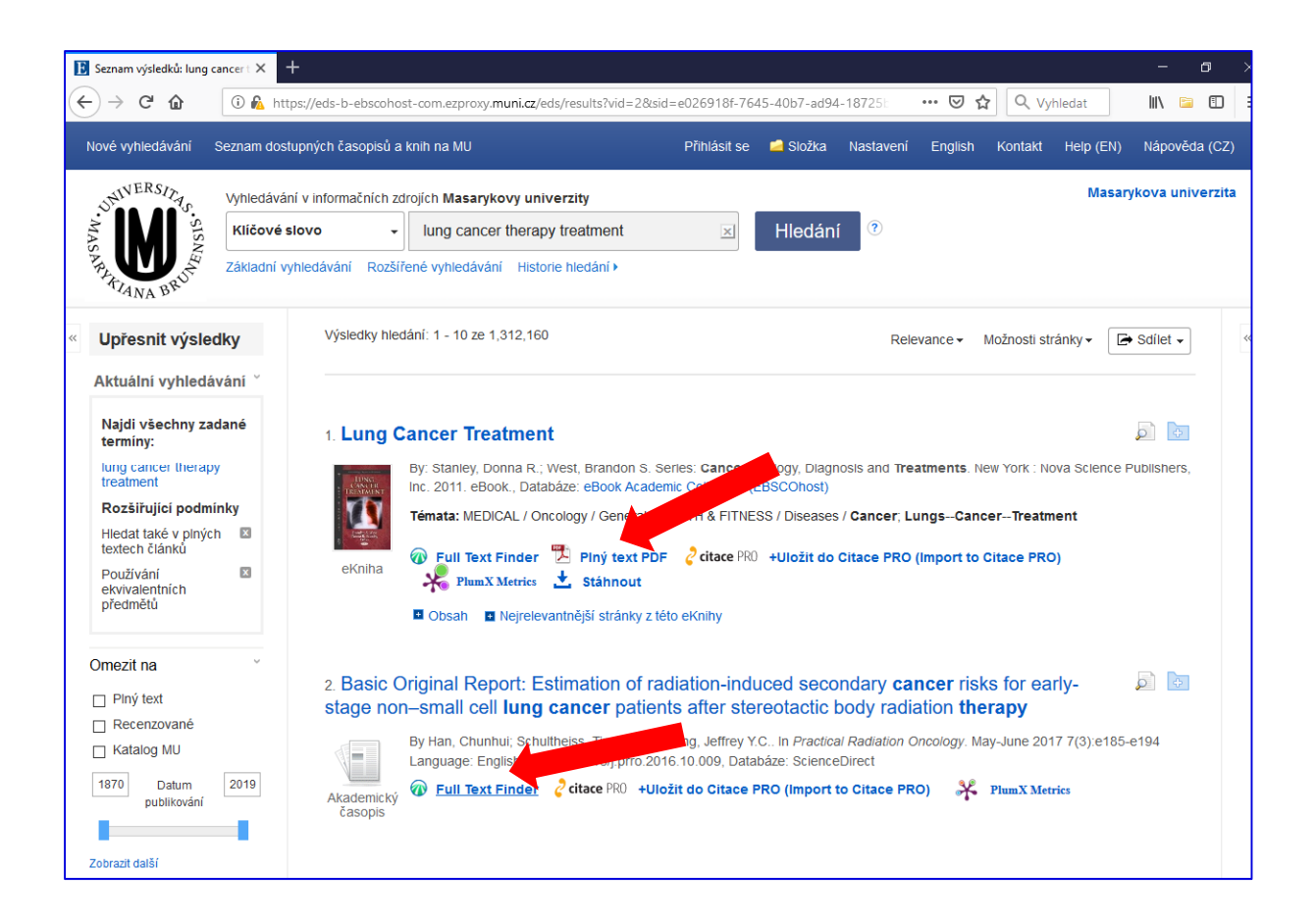

Služba **Full Text Finder** ověří, zda je plný text dostupný na MU v některé z plnotextových databází, v rámci předplatného časopisu atd. Pokud je na MU předplacen přístup do uvedeného dokumentu, zobrazí se odkaz/y na plný text v sekci **Nalezené zdroje (plný text)**. V případě, že MU nemá předplacen přístup k e-zdroji s plným textem, doporučujeme zkusit hledat publikaci na Google (někteří autoři mohli svůj text zveřejnit např. na platformě ResearcGate či Academia.edu), při neúspěchu se obraťte na vaši nemocniční knihovnu či Knihovnu univerzitního kampusu o zajištění publikace prostřednictvím meziknihovní výpůjční služby.

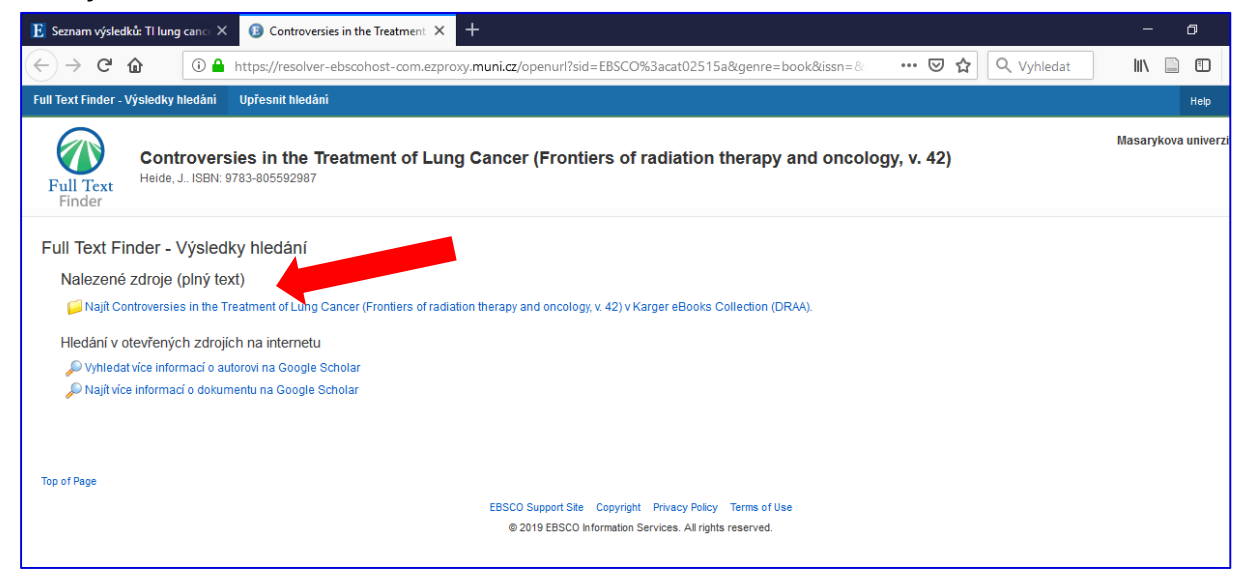

## JAK OVĚŘIT, ZDA MÁ MU PŘEDPLACEN ONLINE PŘÍSTUP DO KONKRÉTNÍHO ČASOPISU

#### 1. Otevření Discovery

Otevřete Discovery na adrese <u>http://discovery.muni.cz</u>. Nahoře se zobrazí žlutá lišta s upozorněním na nutnost přihlásit se pro přístup k plným textům. Klikněte na tuto žlutou lištu, otevře se stránka, na níž zadáte vaše UČO a sekundární heslo.

| E Základní vyhledávání: | Masaryko X + - O                                                                                                    |
|-------------------------|----------------------------------------------------------------------------------------------------|
| ← → ♂ ଢ                 | 🛈 🔒 https://eds.b.ebscohost.com/eds/search/basic?vid=0&sid=e026918f-7645-40b7-ad94-18725bab44d9%4 🛛 🚥 😒 🏠 🔍 Vyhledat 🛛 🛝 🗋                           |
|                         | Nenacházíte se v síti Masarykovy univerzity. Pro plné využití všech funkcí discovery systému EDS je nutné se přihlásit kliknutím na tuto zprávu.     |
| Nové vyhledávání        | Seznam dostupných časopisů a knih na MU Nastavení English Kontakt Help (EN) Nápověda (                                                               |
|                         | Vyhledávání v informačních zdrojích Masarykovy univerzity                                                                                            |
|                         | Klíčové slovo - Zadejte libovolná slova 🗵 Hledání 🕐                                                                                                  |
|                         | Možnosti hledání > Základní vyhledávání Rozšířené vyhledávání Histone hledání                                                                        |
|                         |                                                                                                    |
|                         |                                                                                                    |
|                         |                                                                                                    |
|                         | Portál elektronických zdrojú MU Databáze závěrečných prací (IS MU) Knihovní systém Aleph Knihovny MU                                                 |
|                         |                                                                                                    |
|                         |                                                                                                    |
|                         |                                                                                                    |
|                         |                                                                                                    |
|                         |                                                                                                    |
|                         |                                                                                                    |
|                         |                                                                                                    |
|                         | MINISTERSTVO SKOLSTVI<br>MALEEE A TEOVICIOVI                                                                                                    |
|                         | Přístup k této službě byl podpořen z prostředků projektu OP VaVpl MEDINFO - Informační zdroje pro medicínu a přibuzné obory, CZ.1.05/3.2.00/12.0225. |

#### 2. V menu klikněte na Seznam dostupných časopisů a knih

| E Základní vyhledávání: | Masaryka 🗙 🕂 | ÷                               |                              |                          |                    |             |                 |           | - 0          |
|-------------------------|--------------|---------------------------------|------------------------------|--------------------------|--------------------|-------------|-----------------|-----------|--------------|
| ← → ⊂ ŵ                 | (i) 🎤 🔒 🕴    | https://eds-a-ebscohost-com.ezp | roxy <b>.muni.cz/</b> eds/se | earch/basic?vid=1&sid=fb | 0fa9d3-3b69-46c9   | 9-a485- ••  | • 🖻 ✿ 🔍         | yhledat   | lii\ 📄 🗊     |
| Nové vyhledávání        | Seznam dost  | nných časopisů a knih na MU     |                              | Přihlásit s              | se 🚄 Složka        | Nastavení I | English Kontakt | Help (EN) | Nápověda (Cž |
|                         |              | vhledávání v informači          | ních zdrojích Masa           | rykovy univerzity        |                    |             |                 |           |              |
|                         |              | ové slovo                       | - Zadejte                    | libovolná slova          | ×                  | Hleda       | ání 🕐           |           |              |
|                         |              | Možn vledání • Zá               | kladní vyhledávání           | Rozšířené vyhledáván     | ní Historie hledán | าเ          |                 |           |              |
|                         |              | •                               |                              |                          |                    |             |                 |           |              |
|                         |              |                                 |                              |                          |                    |             |                 |           |              |
|                         |              | Portál elektronických zdrojů M  | U Databáze zá                | ávěrečných prací (IS MU) | ) Knihovní sys     | tém Aleph   | Knihovny MU     |           |              |
|                         |              |                                 |                              |                          |                    |             |                 |           |              |
|                         |              |                                 |                              |                          |                    |             |                 |           |              |
|                         |              |                                 |                              |                          |                    |             |                 |           |              |
|                         |              |                                 |                              |                          |                    |             |                 |           |              |
|                         |              |                                 |                              |                          |                    |             |                 |           |              |
|                         |              |                                 |                              |                          |                    |             |                 |           |              |

3. Do vyhledávacího pole zadejte název časopisu nebo jeho ISSN. Potvrďte volbu kliknutím na tlačítko Hledání.

| 🗈 Základní vyhledávání: Masaryk: X + |                                                          |                                        |                                   |  |  |  |
|--------------------------------------|----------------------------------------------------------|----------------------------------------|-----------------------------------|--|--|--|
| ← → C <sup>2</sup>                   | a-ebscohost-com.ezproxy. <b>muni.cz</b> /eds/search/basi | c?sid=fb0fa9d3-3b69-46c9-a485-3b5f5674 | ··· ♥ ☆ Q Vyhledat                |  |  |  |
| Nové vyhledávání Seznam dostupných   | časopisů a knih na MU                                    | Přihlásit se 📁 Složka Nastavei         | ní English Kontakt Help(EN) Nápov |  |  |  |
|                                      | Searching: Library Publications                          | K                                      |                                   |  |  |  |
|                                      | Zadat titul, téma nebo ISSN/ISBN                         | × F                                    | lledání 📀                         |  |  |  |
|                                      |                                                          |                                        |                                   |  |  |  |
| Publikace                            |                                                          |                                        |                                   |  |  |  |
|                                      |                                                          |                                        |                                   |  |  |  |
| Procházet podle disciplí             | Procházet podle disciplín                                |                                        |                                   |  |  |  |
| Find resources available from the I  | ibrary's collection                                      |                                        |                                   |  |  |  |
|                                      |                                                          |                                        |                                   |  |  |  |
| Alternativní a komplementární        | Farmacie a farmakologie (604)                            | Matematika (1174)                      | Technologie (2348)                |  |  |  |
| medicína (139)                       | Film (234)                                               | Náboženství a filozofie (1628)         | Těžba a nerostné zdroje (84)      |  |  |  |
| Anatomie a fyziologie (264)          | Fyzika (1067)                                            | Oceánografie (276)                     | Umění a zábava (333)              |  |  |  |
| Antropologie (379)                   | Fyzikální terapie a ergoterapie (72)                     | Ošetřovatelství a přidružené           | Veterinární lékařství (198)       |  |  |  |

4. Je-li na MU předplacen online přístup k některému ročníku z daného časopisu, zobrazí se záznam s odkazy na plné texty těchto ročníku. U jednotlivých odkazů je uvedena informace, o dostupných ročnících.

| 🖪 Seznam výsledků: new england 🗙 + – 🗇 🗙                                                                                                    |                                                                                                    |  |  |  |  |
|----------------------------------------------------------------------------------------------------|----------------------------------------------------------------------------------------------------|--|--|--|--|
| $\leftrightarrow$ > C $\textcircled{a}$                                                                                                    | 🔒 https://eds-a-ebscohost-com.ezproxy.muni.cz/eds/results?vid=3&sid=fb0fa9d3-3b69-46c9-a485-3b5f567 🛛 💀 😒 🔍 Vyhledat 📗 🗈 🚍                                                                                                    |  |  |  |  |
| Nové vyhledávání Sezn                                                                                                    | am dostupných časopisů a knih na MU Přihlásit se 🛋 Složka Nastavení English Kontakt Help (EN) Nápověda (CZ)                                                                                                    |  |  |  |  |
| MAS ARA BRUNA BRUNA                                                                                                    | arching: Library Publications Masarykova univerzita<br>new england journal of medicine IHledání<br>Dodržet omezující podmínky vyhledávání                                                                                                    |  |  |  |  |
| <ul> <li>Upřesnit výsledky</li> <li>Aktuální vyhledáván</li> <li>Najdi všechny zadané<br/>terminy:</li> <li>new england journal of<br/>medicine</li> <li>Omezit výsledky</li> <li>Recenzovaná periodik</li> </ul> | Výsledky hledání: 1 - 2 ze 2       Relevance • Možnosti stránky • • Sdílet •         i *       1. New England Journal of Medicine         ISSN: 0028-4793, 1533-4406. Medical Sciences.       Issn: 0028-4793, 1533-4406. Medical Sciences.         Hiedat v publikací       •         • Přístup k plnému textu       •         • Pristup k plnému textu       •         • Proquest Central 01/03/1980 - současnost (Pozdržení plného textu: 3 měsíce/měsíců)         • Science Database 01/03/1980 - současnost (Pozdržení plného textu: 3 měsíce/měsíců) |  |  |  |  |

MÁTE PROBLÉM S PŘÍSTUPEM K DATABÁZÍM NEBO PLNÝM TEXTŮM? V případě problémů kontaktujte technickou podporu na <u>eiz@muni.cz</u>